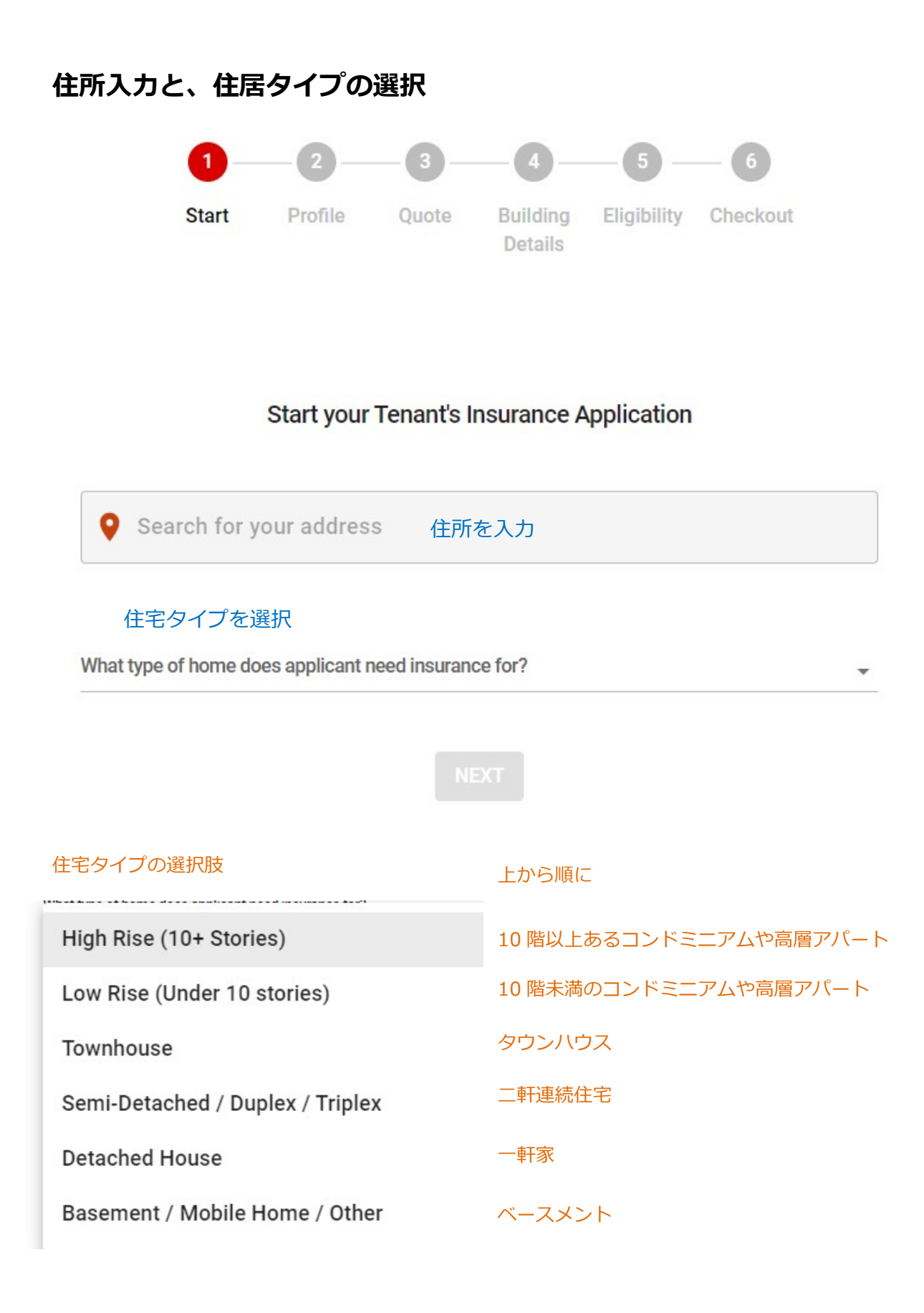

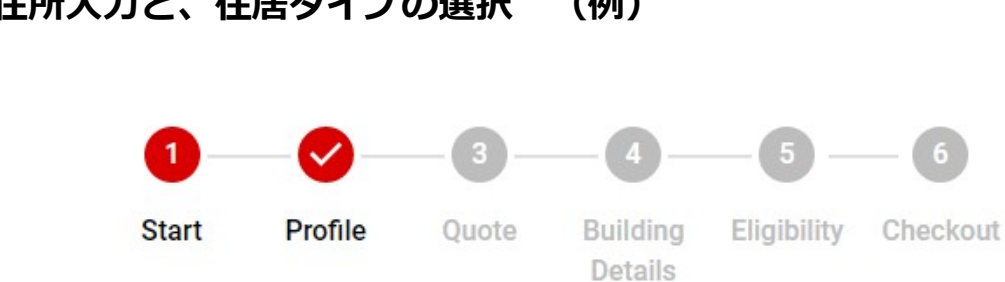

#### 住所入力と、住居タイプの選択 (例)

# Start your Tenant's Insurance Application

511-10 Bellair St, Toronto, ON, M5R 3T8 What type of home does applicant need insurance for? High Rise (10+ Stories)

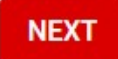

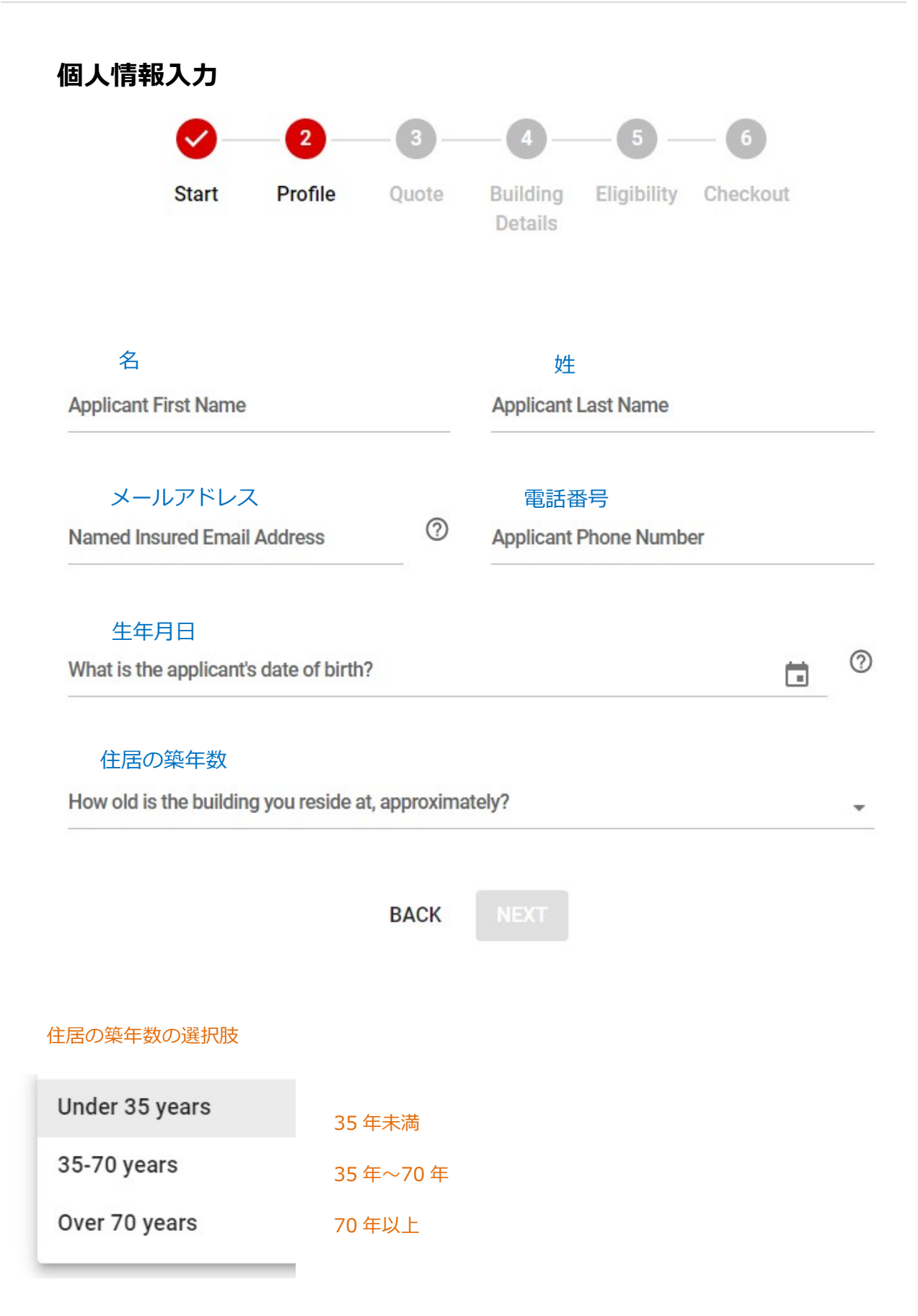

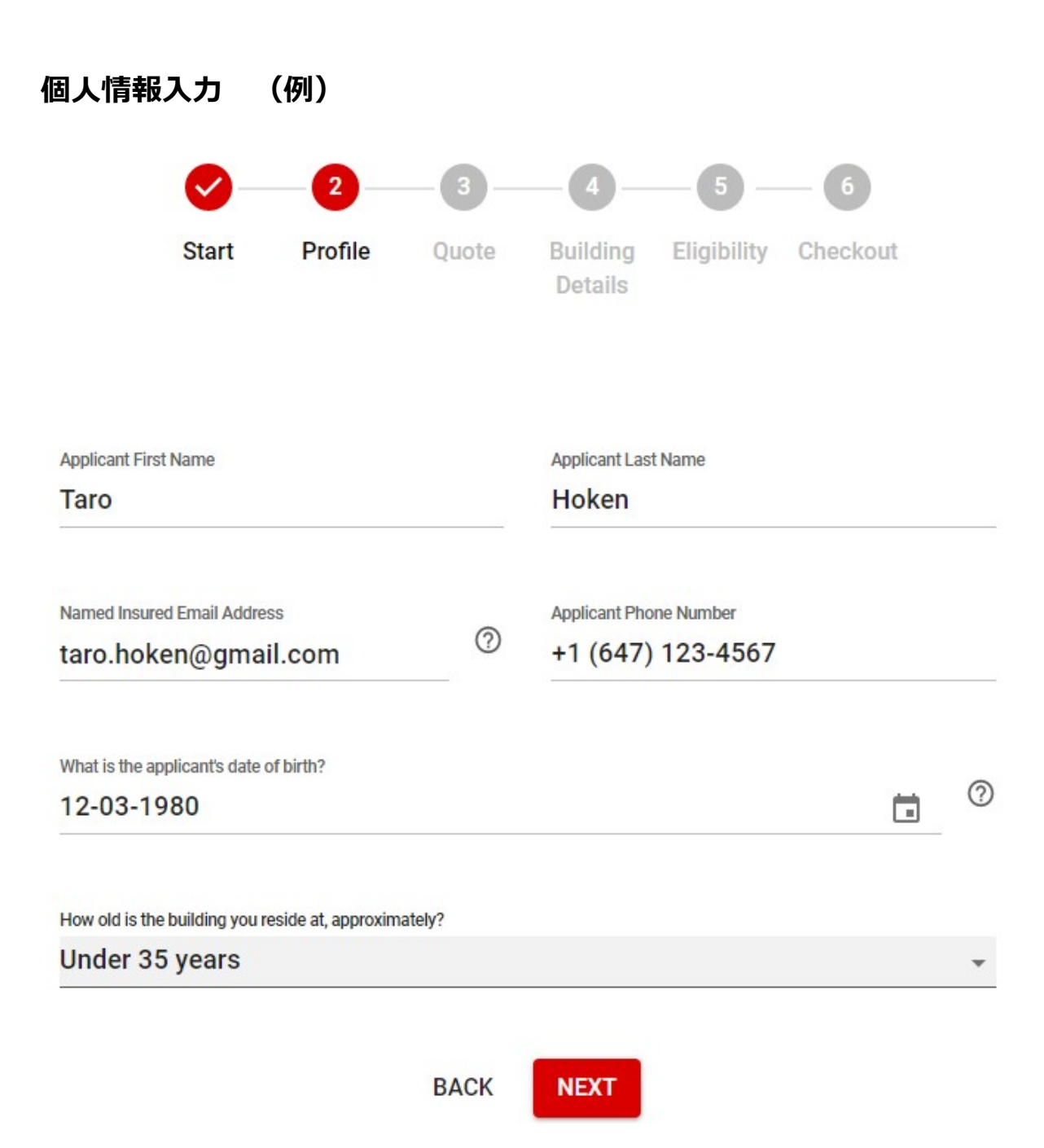

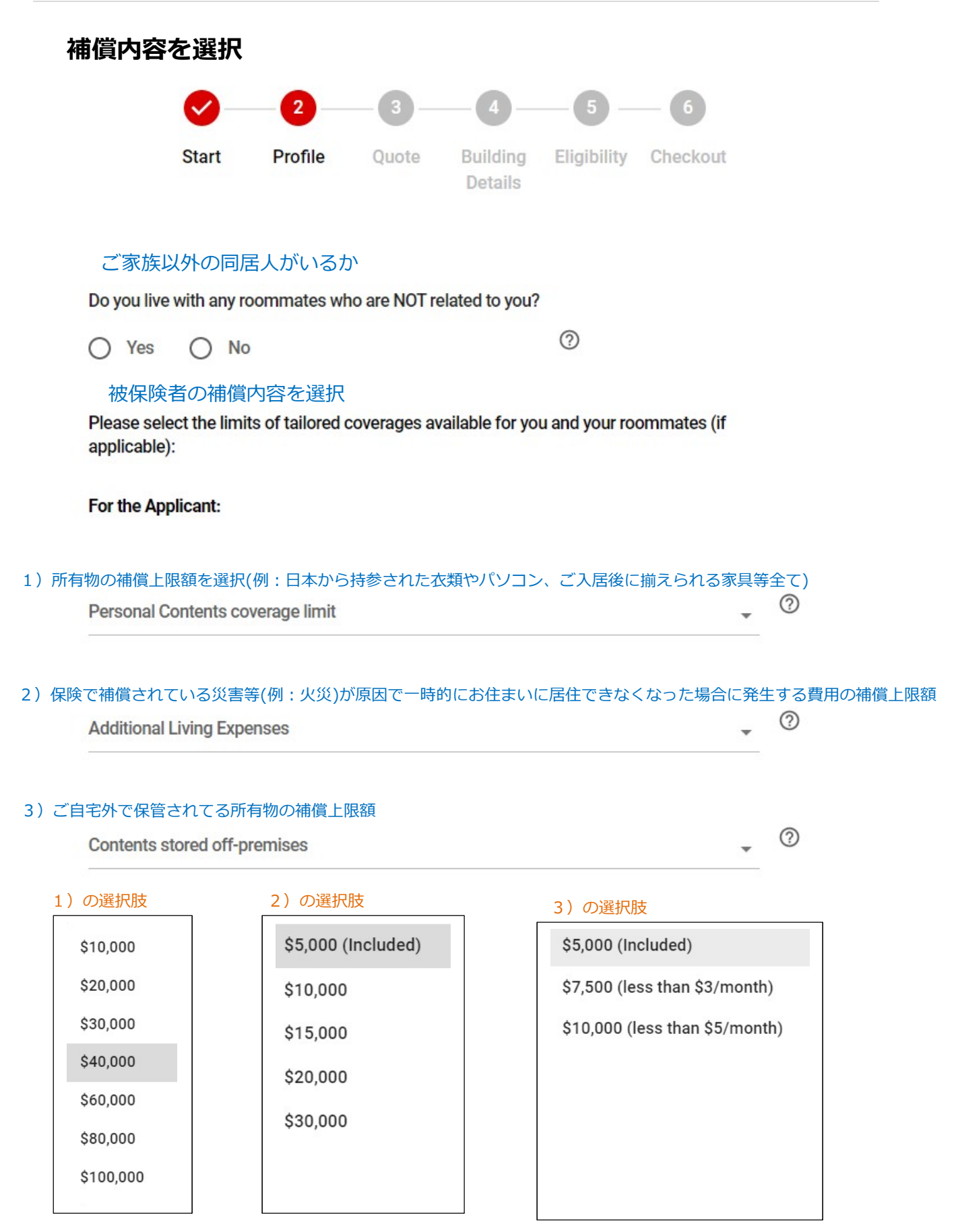

●Included → 既にパッケージに含まれている最低上限額。こちらを選択した場合は追加保険料は発生しません。 ●Less than \$3/month → こちらを選択した場合、追加保険料がかかりますが、月々\$3以下です。

## ご家族以外の同居人がいる場合 Do you live with any roommates who are NOT related to you? 同居人の人数の数え方 / 家族は1単位 2 Yes O No ご自身と友人1名で同居 → 1を選択 ご自身と友人2名で同居 → 2を選択 ご自身(夫婦)ともう─組の夫婦で同居 → 1を選択 同居人の人数 How many unrelated roommates or families are you living with? 2 1 \* Please select the limits of tailored coverages available for you and your roommates (if applicable): For the Applicant: 被保険者の補償内容を選択 (Page 5 をご参照ください) Personal Contents coverage limit 0 \$40,000 -Additional Living Expenses 0 \$5,000 (Included) Contents stored off-premises 0 \$5,000 (Included) \*

# For Roommate #1: 同居人の補償内容選択と、個人情報入力

| Personal Contents coverage limit         |         |   |   |
|------------------------------------------|---------|---|---|
| \$20,000                                 |         | • | ? |
| First and Last Name                      | 同居人のお名前 |   |   |
| Sakura Hosho                             |         |   | ? |
| How old is this roommate, approximately? | 同居人の年齢  |   | ? |
| 30                                       |         |   |   |
| Additional Living Expenses               |         |   | 0 |
| \$5,000 (Included)                       |         | * | 0 |

| 補償内容を選                   | <b>選択(例)</b>   |               |                     |             |          |      |    |
|--------------------------|----------------|---------------|---------------------|-------------|----------|------|----|
| 0                        | 2              |               | -4-                 |             | - 6      |      |    |
| Start                    | Profile        | Quote         | Building<br>Details | Eligibility | Checkout |      |    |
| Do you live with an      | y roommates wł | no are NOT re | elated to you?      |             |          |      |    |
| 🔿 Yes 🧕                  | No             |               |                     | 0           |          |      |    |
| Personal Contents cover  | age limit      |               |                     |             |          |      |    |
| \$40,000                 |                |               |                     |             |          | - (C | 2) |
| Additional Living Expens | es             |               |                     |             |          |      | 2  |
| \$5,000 (Include         | ed)            |               |                     |             | 3        | -    | 9  |
| Contents stored off-pren | nises          |               |                     |             |          |      | 2) |
| \$5,000 (Include         | ed)            |               |                     |             | 8        | -    | 9  |
|                          |                | BACK          | NEXT                |             |          |      |    |

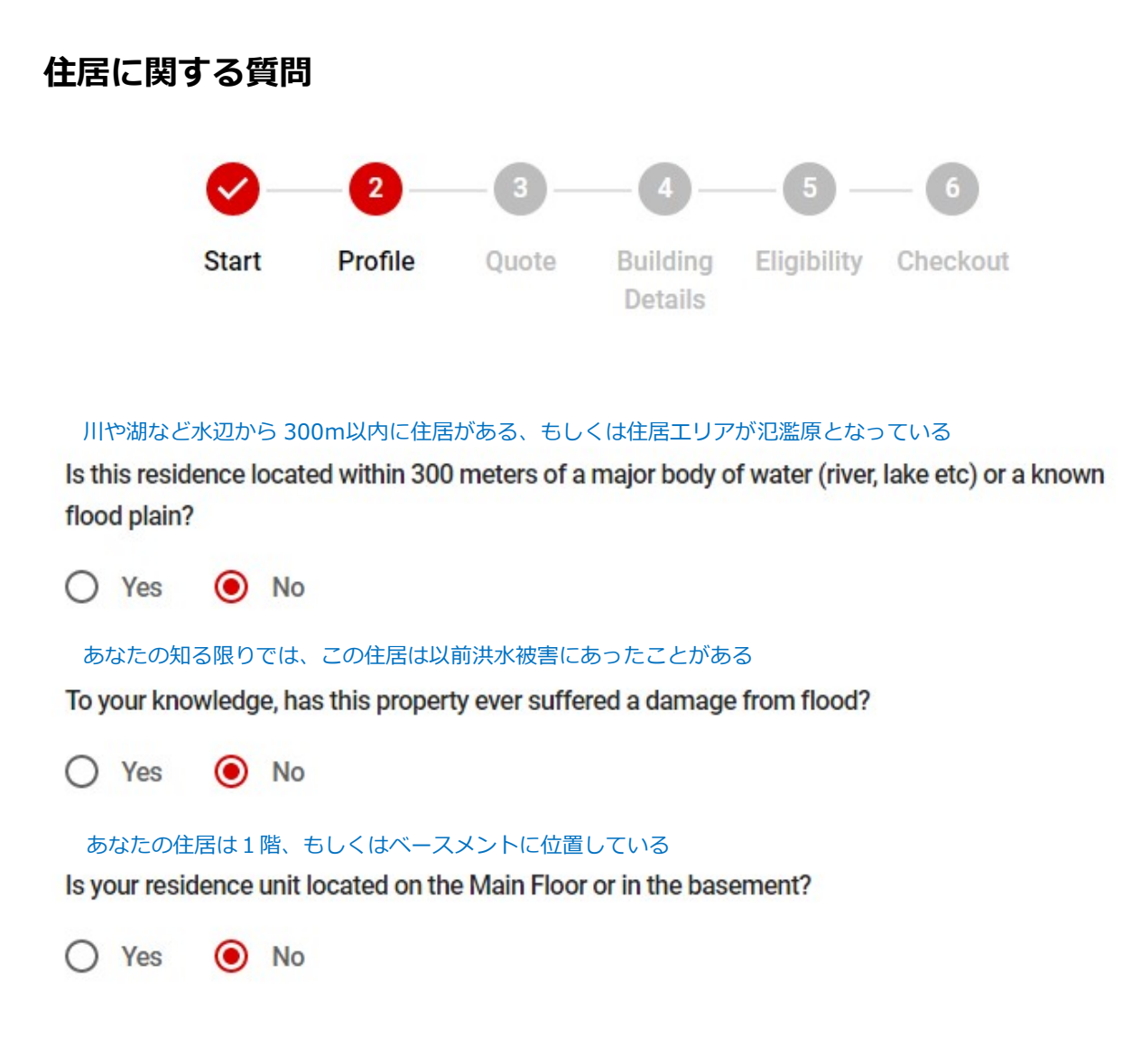

# 補償プランの選択

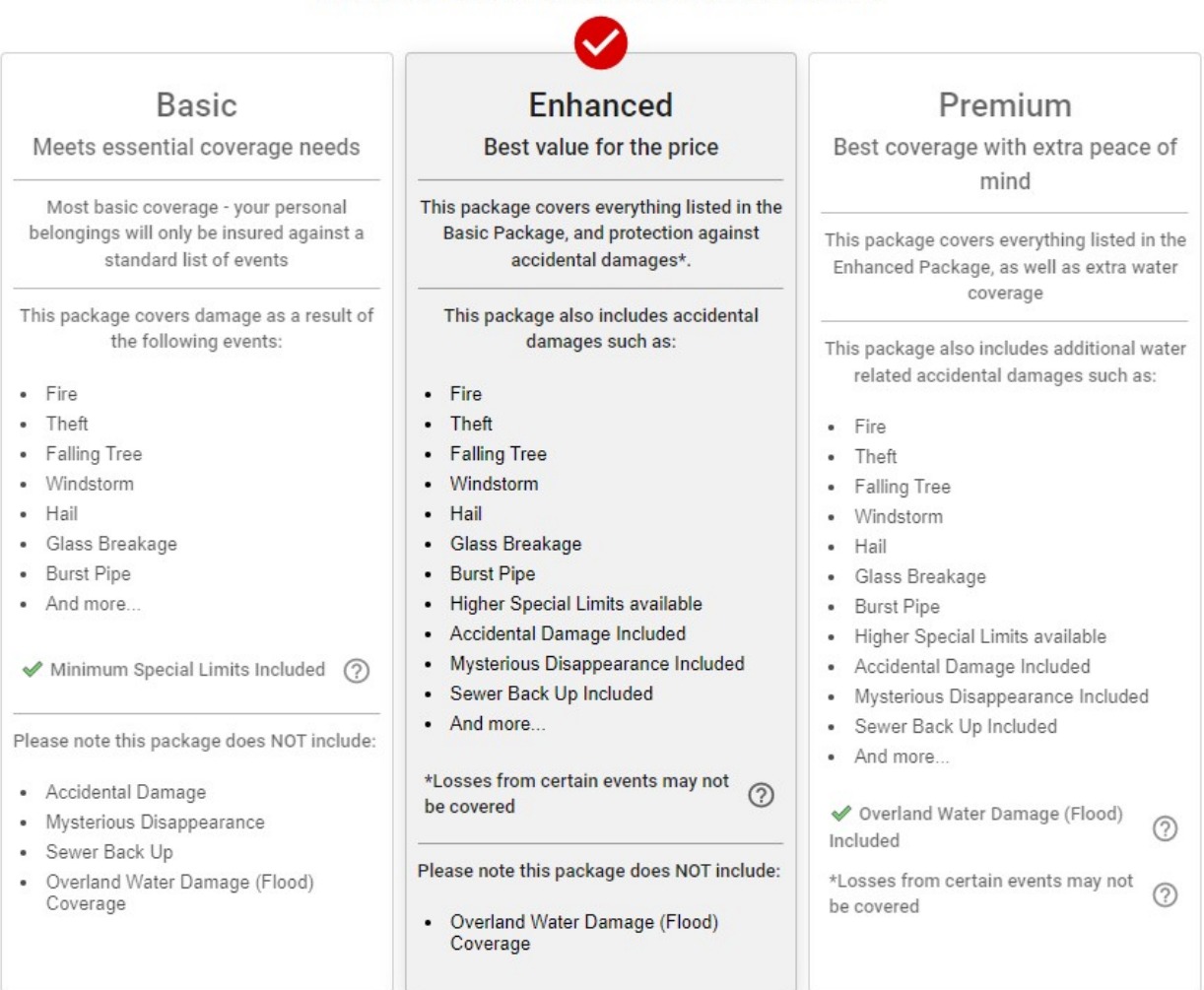

## What type of Package would your applicant like to purchase?

### 所有物の補償上限を選択済ですが、下記の物には別途限度額が定められています。

#### Special Limits of Coverage: following items will be covered for the limits shown below\*:

- Jewelry \$2,000
- Bicycles and eBikes \$1,000
- Computer Coverage (includes on-premises computers and digital media) \$2,500
- Portable Devices \$1,000
- Fine Arts \$1,000
- \*The limits shown above do not increase the Amounts of Insurance under this policy. These limits are covered within and not in addition to the Personal Contents coverage limit selected earlier in this application.

## 上記のリストに対し、上限を変更したい場合は Yes を選択 / そのままで良い場合は No を選択

### Do you wish to purchase a higher limit for any of the above?

🔿 Yes ( No

# 上限を変更する場合

Do you wish to purchase a higher limit for any of the above?

Yes O No

How much coverage would you like for your: 上限額をそれぞれ選択する。そのままでよいものは Included を選択

| Jewelry 貴金属類<br>\$2,000 (Included)                         | Ŧ       | Bicycles and eBikes 自転車と eBike<br>\$1,000 Included                         | v                  |
|------------------------------------------------------------|---------|----------------------------------------------------------------------------|--------------------|
| Computer Coverage コンピューター<br>\$5,000 (less than \$3/month) | 0       | Portable Electronic Devices スマホ、タブレット、ノート<br>\$2,000 (less than \$2/month) | ヽパソコンなど<br>, ⑦<br> |
| Fine Arts 絵画<br>\$1,000 Total / \$25                       | 0 por i | tom (Included)                                                             |                    |

\$1,000 Total / \$250 per item (Included)

BACK NEXT

## 例)コンピューター選択肢

\$2,500 Included

\$5,000 (less than \$3/month)

\$7,500 (less than \$5/month)

\$10,000 (less than \$7/month)

●Included → 既にパッケージに含まれている最低上限額。こちらを選択した場合は追加保険料は発生しません。
 ●Less than \$3/month → こちらを選択した場合、追加保険料がかかりますが、月々\$3 以下です。

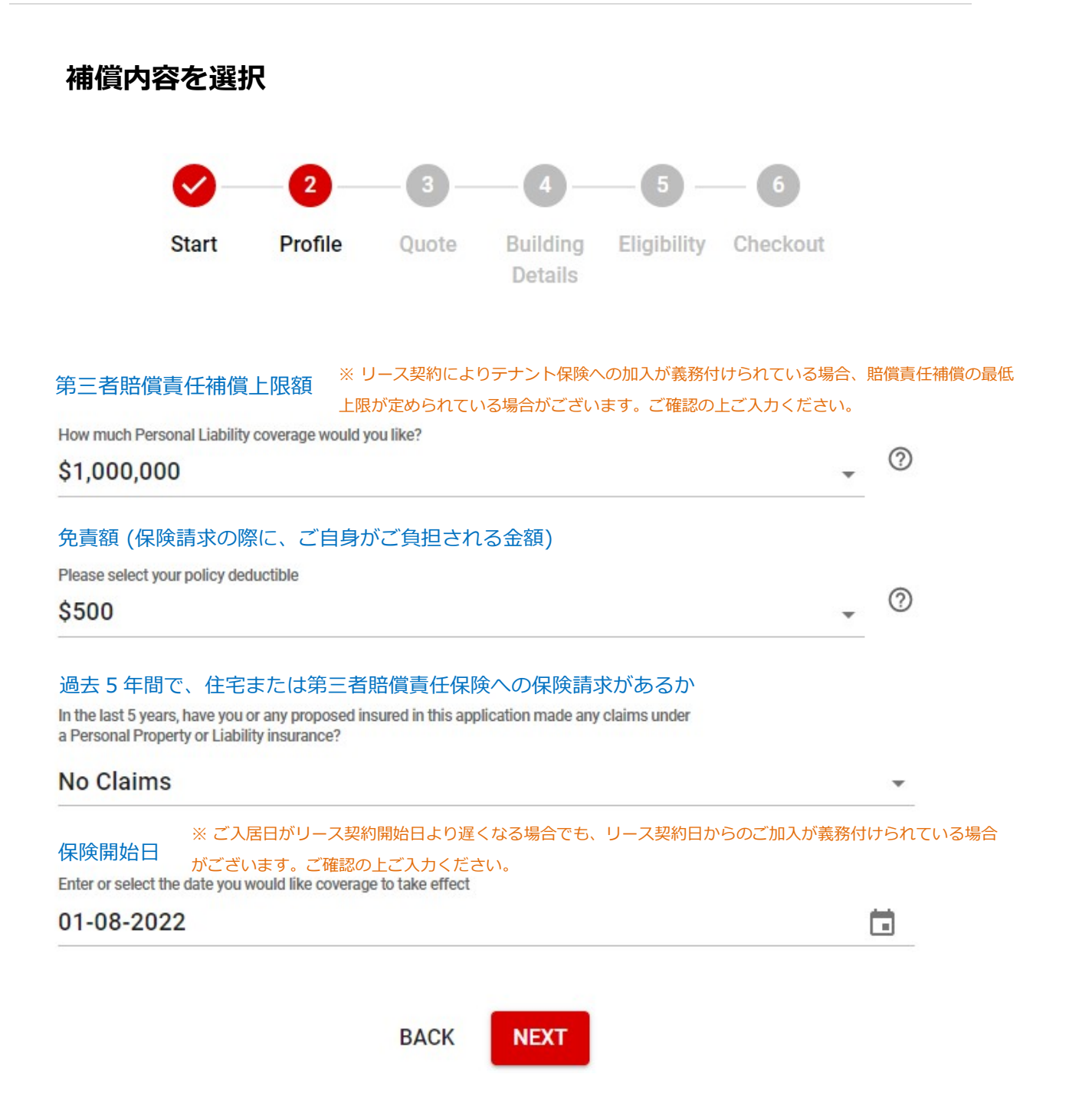

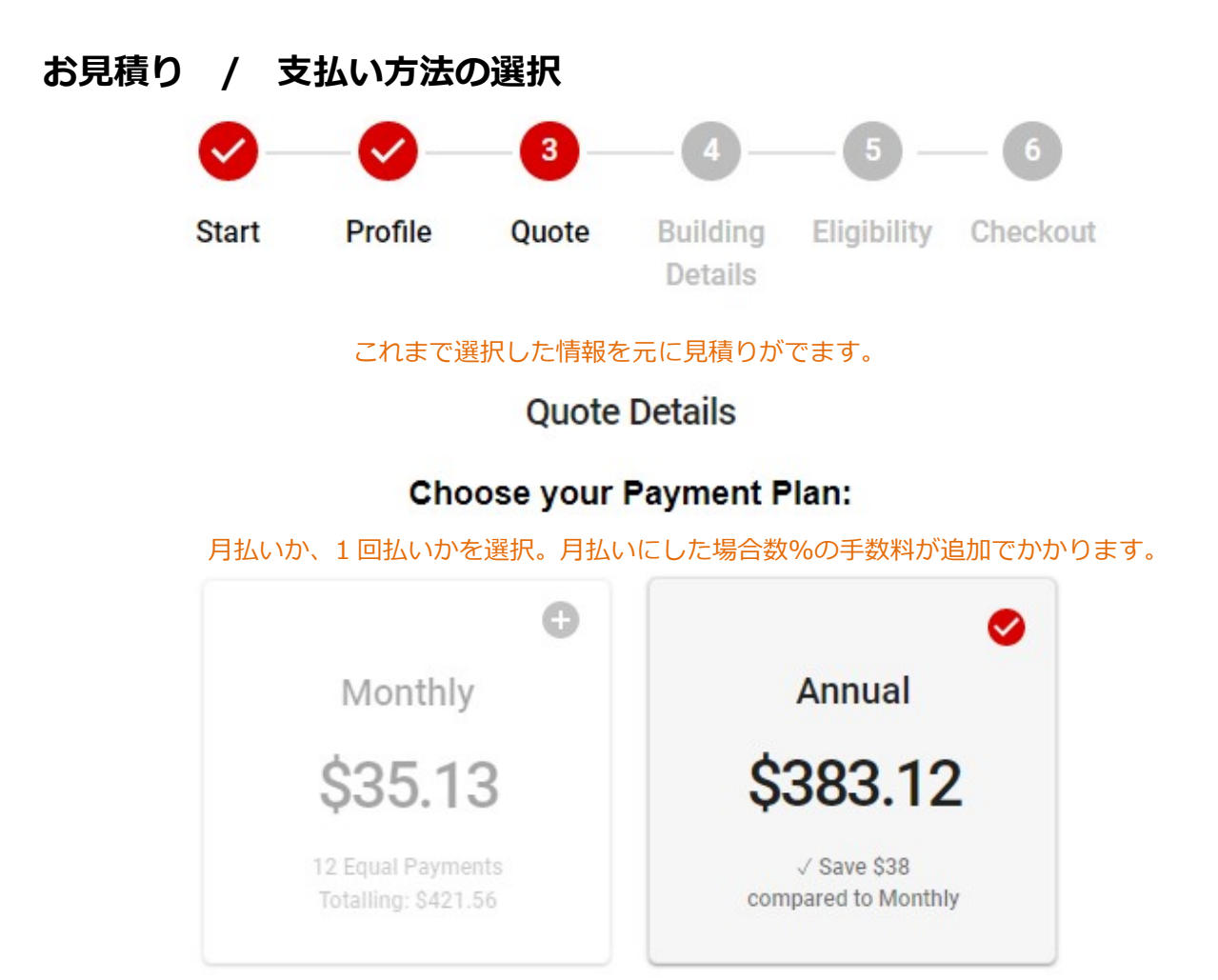

Your quote is valid until August 18, 2022 <sup>この見積金額の有効期限</sup> Minimum 25% of premium is fully retained at inception 保険料 25%は返金不可

```
選択した補償内容の概要と、保険料詳細↓
```

| Personal Contents          | \$40,000    |
|----------------------------|-------------|
| Additional Living Expenses | \$5,000     |
| Personal Liability         | \$1,000,000 |
| Policy Package             | Enhanced    |
| Annual Premium             | \$315.00    |
| Taxes & Fees               | \$68.12     |
| Total                      | \$383.12    |
| Full Quote Details         | ~           |

|                                                                                                    |                                                                                                    | Start Profile Quote Building Eligibility Checkout     Details     Eligibility Checkout     Details     Eligibility Checkout     Eligibility Checkout     Eligibility     Eligibility Checkout     Eligibility     Details     Eligibility     Eligibility     Eligibili                                                                                           |                                                                                                    |                                                                                                    |                                                                     |                                                        |                                        |                          |                                 |                     |
|----------------------------------------------------------------------------------------------------|----------------------------------------------------------------------------------------------------|----------------------------------------------------------------------------------------------------|----------------------------------------------------------------------------------------------------|----------------------------------------------------------------------------------------------------|---------------------------------------------------------------------|--------------------------------------------------------|----------------------------------------|--------------------------|---------------------------------|---------------------|
| Start     Profile     Quote     Building     Eligibility     Checkout       Details     Details       W便物等の郵送先のご住所と、この度保険を必要としているご住所が同じ場合は N<br>Is the applicant's mailing address different than their business address? <ul> <li>Yes</li> <li>No</li> </ul> <ul> <li>Yes</li> <li>No</li> </ul> <ul> <li>Mailing Address</li> </ul> Mailing Unit         Mailing Street Address           Mailing City         Mailing Postal Code         Mailing Province | Start     Profile     Quote     Building     Eligibility     Checkout       Details     Details     Eligibility     Checkout       We物等の郵送先のご住所と、この度保険を必要としているご住所が同じ場合は N<br>Is the applicant's mailing address different than their business address?     No       ● Yes     ● No       Ø便先住所が違う場合は Yes を選択し、住所を入力<br>Mailing Address       Mailing Unit     Mailing Street Address       Mailing City     Mailing Postal Code     Mailing Province       諸者名の追加 | Start Profile Quote Building Eligibility Checkout<br>Details Eligibility Checkout<br>Details Eligibility Eligibility Eligibil | Start Profile Quote Building Eligibility Checkout<br>Details Eligibility Checkout<br>Details Eligibility Checkout<br>Details Eligibility Checkout<br>Networks address?<br>Pres O No<br>W使先住所が違う場合は Yes を選択し、住所を入力<br>Mailing Address<br>Mailing Unit Mailing Street Address<br>Mailing City Mailing Postal Code Mailing Province<br>Rate Address<br>Mailing City Mailing Postal Code Mailing Province<br>Rate Address<br>Mailing City Mailing Postal Code Mailing Province<br>Comparison (Comparison)<br>Comparison (Comparison)<br>Comparison (Co |                                                                                                    |                                                                     | <b>~</b>                                               | <b></b>                                | - 4                      | - 5 -                           | - 6                 |
| <ul> <li>         使物等の郵送先のご住所と、この度保険を必要としているご住所が同じ場合は Naste applicant's mailing address different than their business address?     </li> <li>         Yes No         No         P便先住所が違う場合は Yes を選択し、住所を入力         Mailing Address     </li> <li>Mailing Unit Mailing Street Address     </li> <li>Mailing City Mailing Postal Code Mailing Province     </li> </ul>                                                                                          | <ul> <li>使物等の郵送先のご住所と、この度保険を必要としているご住所が同じ場合は N is the applicant's mailing address different than their business address?</li> <li>Yes O No</li> <li>W年先住所が違う場合は Yes を選択し、住所を入力 Mailing Address</li> <li>Mailing Unit Mailing Street Address</li> <li>Mailing City Mailing Postal Code Mailing Province</li> <li>者名の追加</li> </ul>                                                                                                    | <ul> <li>使物等の郵送先のご住所と、この度保険を必要としているご住所が同じ場合は Naste applicant's mailing address different than their business address?</li> <li>Yes No</li> <li>Multing Address</li> <li>Mailing City</li> <li>Mailing City</li> <li>Mailing Postal Code Mailing Province</li> <li>者名の追加</li> </ul>                                                                                                    | r便物等の郵送先のご住所と、この度保険を必要としているご住所が同じ場合は N<br>is the applicant's mailing address different than their business address?<br>Yes No<br>N@先住所が違う場合は Yes を選択し、住所を入力<br>Mailing Address<br>Mailing Unit Mailing Street Address<br>Mailing City Mailing Postal Code Mailing Province<br>著名の追加<br>Start Profile Quote Building Eligibility Checkout<br>Details                                                                                                    |                                                                                                    | Start                                                               | Profile                                                | Quote                                  | Building<br>Details      | Eligibility                     | Checkout            |
| W便先住所が違う場合は Yes を選択し、住所を入力<br>Mailing Address Mailing Unit Mailing Street Address Mailing City Mailing Postal Code Mailing Province                                                                                                    | Wether Address Wailing Address Mailing Unit Mailing City Mailing City Mailing City Mailing City Mailing Postal Code Mailing Province Address                                                                                                    | W使先住所が違う場合は Yes を選択し、住所を入力<br>Mailing Address     Mailing Unit   Mailing Street Address       Mailing City   Mailing Postal Code   Mailing Province       諸名の追加                                                                                                    | W 使先住所が違う場合は Yes を選択し、住所を入力<br>Mailing Address<br>Mailing Unit Mailing Street Address<br>Mailing City Mailing Postal Code Mailing Province<br>著名の追加<br>Start Profile Quote Building Eligibility Checkout<br>Details                                                                                                    | 3便物等の<br>Is the appl                                                                                                    | 郵送先のこ<br>icant's mai                                                | ご住所と、こ<br>ling address c                               | の度保険を<br>lifferent than                | 必要としてい<br>their business | るご住所が[<br>address?              | 司じ場合は N             |
| Mailing Unit Mailing Street Address Mailing City Mailing Postal Code Mailing Province                                                                                                    | Mailing Unit Mailing Street Address Mailing City Mailing Postal Code Mailing Province  著名の追加                                                                                                    | Mailing Unit Mailing Street Address Mailing City Mailing Postal Code Mailing Province  著名の追加                                                                                                    | Mailing Unit Mailing Street Address<br>Mailing City Mailing Postal Code Mailing Province<br>在著名の追加<br>Start Profile Quote Building Eligibility Checkout<br>Details                                                                                                    | 郵便先住所<br>Mailing Ad                                                                                                    | が違う場<br>Idress                                                      | 合は Yes をì                                              | 選択し、住所                                 | 所を入力                     |                                 |                     |
| Mailing City Mailing Postal Code Mailing Province                                                                                                    | Mailing City Mailing Postal Code Mailing Province                                                                                                    | Mailing City Mailing Postal Code Mailing Province<br>著名の追加                                                                                                    | Mailing City Mailing Postal Code Mailing Province<br>注着名の追加<br>ジーー・ジーー・4 5 6<br>Start Profile Quote Building Eligibility Checkout<br>Details                                                                                                    | Mailing Un                                                                                                    | it                                                                  | Mailing S                                              | treet Address                          | 5                        |                                 |                     |
|                                                                                                    | 者名の追加                                                                                                    | 著名の追加                                                                                                    | 諸名の追加<br>マーマーマー4<br>5 - 6<br>Start Profile Quote Building Eligibility Checkout<br>Details                                                                                                    |                                                                                                    |                                                                     |                                                        |                                        |                          |                                 |                     |
| ✓ ✓ ✓ ✓ ✓ ✓ ✓ ✓ ✓ ✓ ✓ ✓ ✓ ✓ ✓ ✓ ✓ ✓ ✓                                                                                                    | Start Profile Quote Building Eligibility Checkout<br>Details<br>ス契約者名が1名の場合は No を選択                                                                                                    | ス契約者名が1名の場合はNoを選択                                                                                                    |                                                                                                    | Mailing Cit<br>さまたの<br>で<br>て<br>契約者:                                                                                                    | by<br>シ追加<br>Start<br>名が1名の                                         | <b>シ</b><br>Profile                                    | Mailin<br>Quote<br>を選択                 | 4<br>Building<br>Details | e Mailing                       | Province            |
| <ul> <li>シー・シー・ダー・4 (5) (6)</li> <li>Start Profile Quote Building Eligibility Checkout Details</li> <li>・ス契約者名が1名の場合は No を選択</li> <li>there an immediate family member, spouse or a common law partner listed as a Co-A the Rental or Lease agreement?</li> </ul>                                                                                                    | Start Profile Quote Building Eligibility Checkour<br>Details<br>ママ契約者名が1名の場合はNoを選択<br>there an immediate family member, spouse or a common law partner listed as a Co-A<br>the Rental or Lease agreement?                                                                                                    | ス契約者名が1名の場合は No を選択<br>here an immediate family member, spouse or a common law partner listed as a Co-A<br>the Rental or Lease agreement?                                                                                                    | there an immediate family member, spouse or a common law partner listed as a Co-A the Rental or Lease agreement?                                                                                                    | Mailing Cit<br>さまれるの<br>ですれる。<br>ですれる。<br>ですれる。<br>本のの<br>ですれる。<br>本のの<br>ですれる。<br>ですれる。<br>本のの<br>ですれる。<br>ですれる。<br>でする。<br>でする。<br>ですれる。<br>でする。<br>ですれる。<br>ですれる<br>ですれる<br>ですれる<br>ですれる<br>ですれる<br>ですれる<br>ですれる<br>ですれる<br>ですれる<br>でする<br>ですれる<br>ですれる<br>ですれる<br>ですれる<br>ですれる<br>ですれる<br>ですれる<br>ですれる<br>ですれる<br>ですれる<br>ですれる<br>ですれる | by<br>ゆ<br>追加<br>Start<br>名が1名の<br>nmediate f<br>l or Lease         | Profile<br>の場合は No<br>family memb<br>agreement?        | Mailin<br>Quote<br>を選択<br>er, spouse o | 4<br>Building<br>Details | e Mailing<br>5 –<br>Eligibility | Province 6 Checkout |
| <ul> <li>シー・シー・ター・4 (5) (6)</li> <li>Start Profile Quote Building Eligibility Checkout Details</li> <li>・ス契約者名が1名の場合はNoを選択</li> <li>there an immediate family member, spouse or a common law partner listed as a Co-A the Rental or Lease agreement?</li> <li>Yes () No</li> </ul>                                                                                                    | Start Profile Quote Building Eligibility Checkout<br>Details<br>マス契約者名が1名の場合はNoを選択<br>there an immediate family member, spouse or a common law partner listed as a Co-A<br>the Rental or Lease agreement?<br>Yes O No                                                                                                    | ス契約者名が1名の場合は No を選択<br>here an immediate family member, spouse or a common law partner listed as a Co-A<br>the Rental or Lease agreement?<br>Yes ONo                                                                                                    | there an immediate family member, spouse or a common law partner listed as a Co-A<br>the Rental or Lease agreement?<br>) Yes O No                                                                                                    | Mailing Cit<br>まましい<br>なまれる<br>またい<br>は<br>た<br>て<br>契約者:<br>there an in<br>the Renta<br>) Yes                                                                                                    | by<br>ゆ<br>追加<br>Start<br>名が1名の<br>nmediate f<br>l or Lease<br>〇 No | <b>Profile</b><br>の場合は No<br>family memb<br>agreement? | Mailin<br>Quote<br>を選択<br>er, spouse o | 4<br>Building<br>Details | e Mailing                       | Province 6 Checkout |

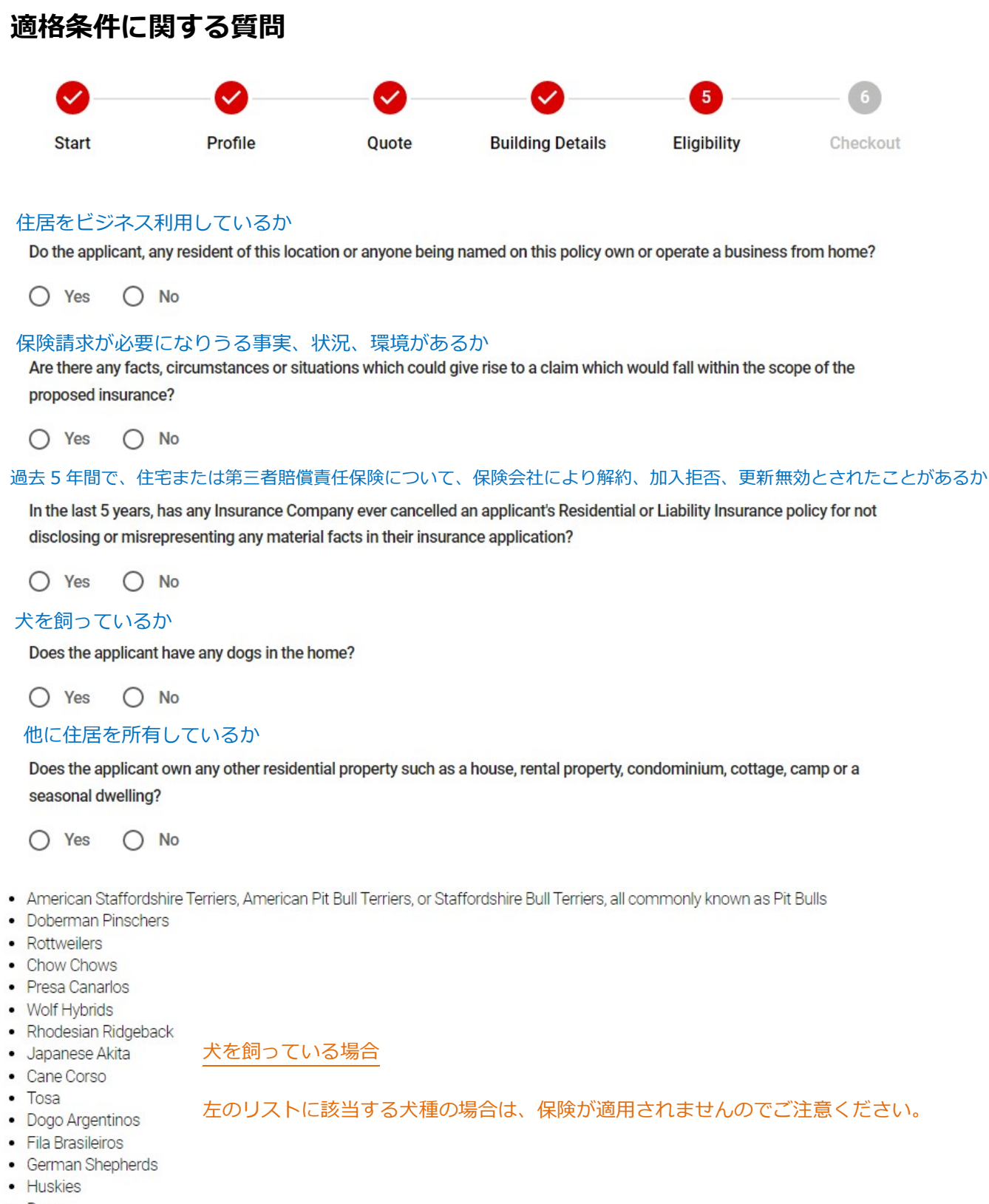

- Boxer
- Bullmastiffs
- Labrador Retrievers
- Guard Dogs

| 情報の最                        | 終確認                                 |                              |                                        |                            |          |
|-----------------------------|-------------------------------------|------------------------------|----------------------------------------|----------------------------|----------|
| 0                           | <b></b>                             | <b></b>                      | <b>⊘</b>                               | <b></b>                    | 6        |
| Start                       | Profile                             | Quote                        | Building Details                       | Eligibility                | Checkout |
|                             | N                                   | You're a<br>ow, let's review | all set to go!<br>/ and bind your poli | су                         |          |
|                             | Please                              | e Confirm The Foll           | owing Information Is Ac                | curate                     |          |
| Policy Holder Inform        | nation                              |                              |                                        |                            |          |
| Policy Holder First Name    |                                     |                              | Policy Holder Last Name                |                            |          |
| Taro                        |                                     |                              | Hoken                                  |                            |          |
| Policy Holder Email Addre   | ss                                  |                              | Policy Holder Phone Number             |                            |          |
| taro.hoken@gm               | ail.com                             |                              | +1 (647) 123-4567                      |                            |          |
| Enter or select the date yo | u would like coverage to take effer | zt                           |                                        |                            |          |
| 01-08-2022                  |                                     |                              |                                        |                            |          |
| Insured Address             |                                     |                              |                                        |                            | 0        |
| Unit                        | Street Add                          | ress                         |                                        |                            |          |
| 511                         | 10 Bel                              | lair St                      |                                        |                            | (?)      |
| City                        |                                     | Province                     |                                        | Postal Code                |          |
| Toronto                     |                                     | Ontario                      |                                        | <ul> <li>M5R3T8</li> </ul> |          |

入力情報に間違いがないか 今一度ご確認ください。

\$383.12

v

| <b>O</b>                       | <b></b>                      |                                             |                                          | <b></b>                  | 6        |
|--------------------------------|------------------------------|---------------------------------------------|------------------------------------------|--------------------------|----------|
| Start                          | Profile                      | Quote                                       | Building Details                         | Eligibility              | Checkout |
|                                |                              | Review Your Policy Det                      | tails & Payment Plan                     |                          |          |
|                                |                              | Choose your Pa                              | ayment Plan:                             |                          |          |
|                                |                              | 0                                           | 0                                        |                          |          |
|                                |                              | Monthly                                     | Annual                                   |                          |          |
|                                |                              | \$35.13                                     | \$383.12                                 |                          |          |
|                                |                              | 12 Equal Payments<br>Totalling: \$421.56    | √ Save \$38<br>compared to Monthly       |                          |          |
| ayment Description             |                              |                                             |                                          | Details                  |          |
| Payment Plan                   |                              |                                             |                                          | Annual                   |          |
| otal Cost of Policy            |                              |                                             |                                          | \$383.12                 |          |
| Ine-time Charge to Credit Card |                              |                                             |                                          | \$383.12                 |          |
| ayment will be drawn immediat  | ely upon purchase. This one- | time payment will be withdrawn regardless ( | of the effective date of your policy. Th | nis can not be adjusted. |          |
| Policy Package                 |                              |                                             |                                          |                          | Enhance  |
| Total Premium                  |                              |                                             |                                          |                          | \$315.00 |
| Premium Tax                    |                              |                                             |                                          |                          | \$25.2   |
| Taxable Administrative Fe      | es                           |                                             |                                          |                          | \$30.0   |
| Non-Taxable Administrati       | ve Fees                      |                                             |                                          |                          | \$11.4   |
| PST                            |                              |                                             |                                          |                          | \$0.0    |
| GST/HST                        |                              |                                             |                                          |                          | \$1.5    |

Full Quote Details

Total

ご希望の保険料金+支払い方法であるか 今一度ご確認ください。

# クレジットカードカード情報の入力

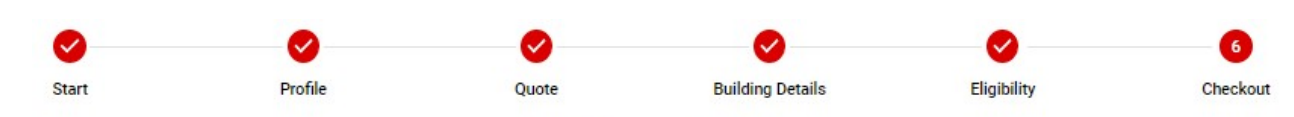

**Complete your Purchase** 

### **Payment Details**

| Payment Plan                       | Annual   |
|------------------------------------|----------|
| Total Cost of Policy               | \$383.12 |
| Today's Charge to Your Credit Card | \$383.12 |

### Payments will be withdrawn immediately upon purchase, regardless of the effective date of your policy. Please note that this cannot be adjusted.

With today's purchase you will be automatically eligible for our Easy Renewal, which will allow you to renew your policy next year with just one click. Your encrypted payment information will be securely stored by Stripe, and APOLLO will notify you by email when it is time to renew.

### **Credit Card Information**

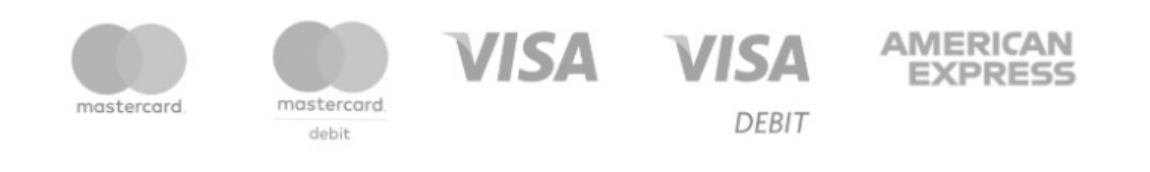

| CARD NUMBER                                                                                                    | MM/YY CVC                                                                                                    |
|----------------------------------------------------------------------------------------------------|----------------------------------------------------------------------------------------------------|
| By signing below, you confirm that the answers provided in this application are correct to the best of your knowledge, that you<br>you agree that you are entering into a contract to bind the coverage selected in this application. By clicking on the "Complete | u have not suppressed or misstated any material facts, and<br>• Purchase" button below, payment will be processed |
| through the provided credit card for the Annual or the Monthly amount shown above and policy documentation will be emaile                                                                                                    | ed to you instantly. ⑦                                                                                            |
| Sign by entering your full name                                                                                                    |                                                                                                    |

#### **Required Field**

I confirm that by submitting my credit card information, I have read and agree to the Warranty Statement, Fee Disclosure, and Financing Terms and Conditions with electronic signature described herein.

Your credit card will be charged your full annual payment of \$383.12 immediately upon completion of this purchase. You will not be charged again until your policy renews one year from now.

BACK COMPLETE PURCHASE

## クレジットカード情報を入れて、COMPLETE PURCHASE ボタンを押したら契約完了です。

## 入力メールアドレスに保険証書、レシートなどの書類が届きます。